# CTC がファイアウォールの内側にある場合に、 CTC と ONS 15454 間のセッションの確立に PAT を使用

## 内容

概要 前提条件 要件 <u>使用するコンポーネント</u> 表記法 背景説明 トポロジ 設定 <u>ネットワーク図</u> 設定 Cisco ONS 15454 の設定 PC の設定 ルータの設定 確認 確認手順 トラブルシュート 関連情報

## <u>概要</u>

このドキュメントでは、Cisco Transport Controller(CTC; シスコ トランスポート コントローラ )がファイアウォールの内側にある環境で、CTC と ONS 15454 間でセッションを確立するため の Port Address Translation(PAT; ポート アドレス変換)の設定例を示します。

## 前提条件

### <u>要件</u>

この設定を行う前に、次の要件が満たされていることを確認します。

- Cisco ONS 15454 についての基本的な知識がある。
- どの Cisco ルータで PAT がサポートされているかを把握している。

## <u>使用するコンポーネント</u>

このドキュメントの情報は、次のソフトウェアとハードウェアのバージョンに基づいています。

- Cisco ONS 15454 バージョン 4.6.X 以降
- ・Cisco IOS(R) ソフトウェア リリース 12.1(11) 以降

このドキュメントの情報は、特定のラボ環境にあるデバイスに基づいて作成されました。このド キュメントで使用するすべてのデバイスは、初期(デフォルト)設定の状態から起動しています 。対象のネットワークが実稼働中である場合には、どのようなコマンドについても、その潜在的 な影響について確実に理解しておく必要があります。

#### <u>表記法</u>

ドキュメント表記の詳細については、『<u>シスコ テクニカル ティップスの表記法</u>』を参照してくだ さい。

## <u>背景説明</u>

#### <u>トポロジ</u>

トポロジは次の要素で構成されています。

- Cisco ONS 15454:1 台
- PC:1台
- Cisco 2600 シリーズ ルータ:1 台

ONS 15454 は外部ネットワーク上にあり、サーバとして機能します。PC は内部ネットワーク上 にあり、CTC クライアントとして機能します。Cisco 2600 シリーズ ルータは PAT をサポートを します。

## 設定

このセクションでは、このドキュメントで説明する機能を設定するために必要な情報を提供して います。

注:このセクションで使用されているコマンドの詳細を調べるには、Command Lookup Tool(登録ユーザ専用)を参照してください。一部ツールについては、ゲスト登録のお客様にはアクセスできない場合がありますことをご了承ください。

#### <u>ネットワーク図</u>

このドキュメントでは、次のネットワーク セットアップを使用します。

#### 図1:トポロジ

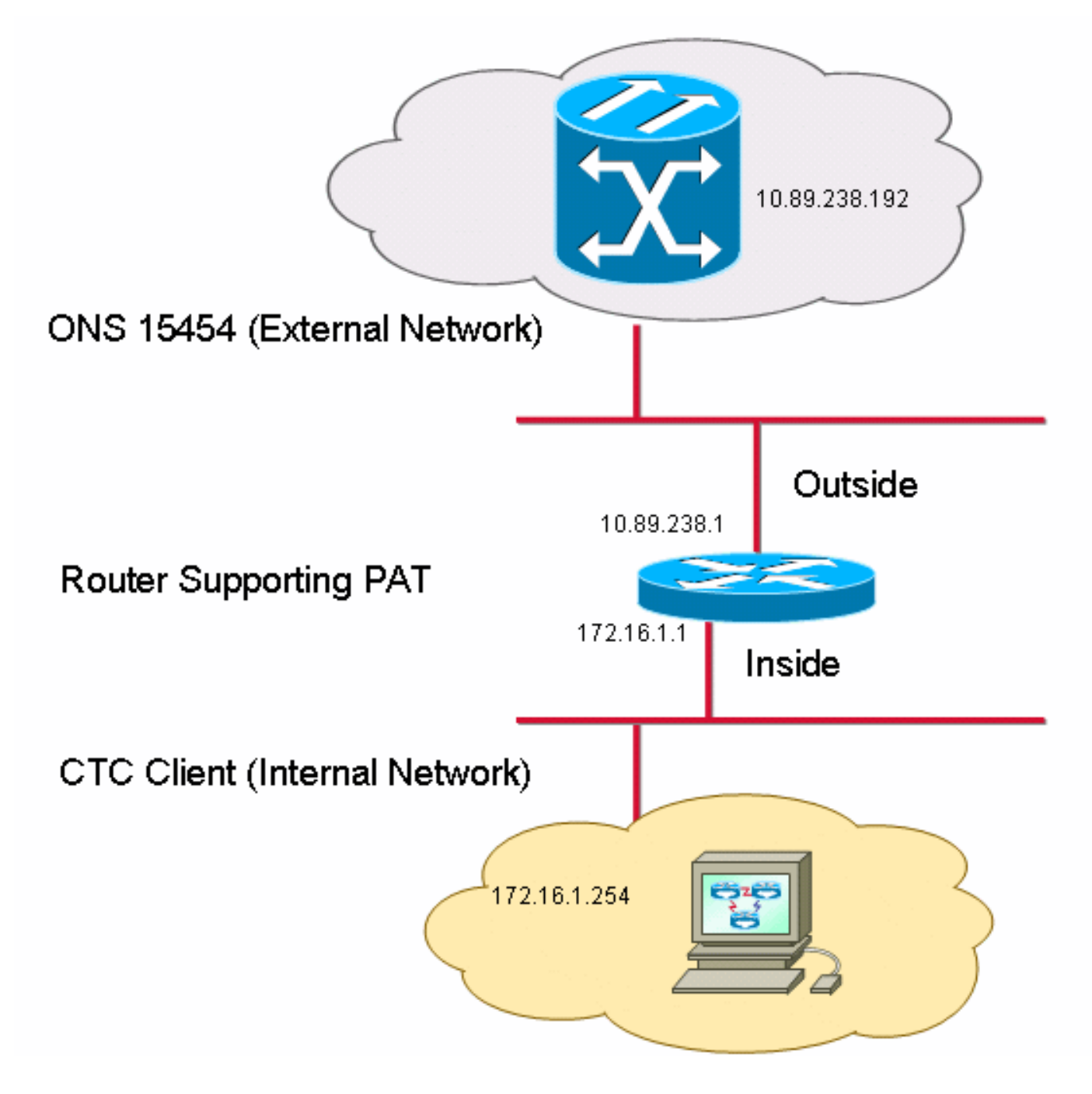

### <u>設定</u>

このドキュメントでは、次の構成を使用します。

- Cisco ONS 15454
- PC
- Cisco 2600 シリーズ ルータ

#### <u>Cisco ONS 15454 の設定</u>

10.89.238.192 は ONS 15454 の IP アドレスです(<u>図 2</u> の矢印 A を参照)。10.89.238.1 はデフ ォルト ルータを表しています(<u>図 2</u> の矢印 B を参照)。

#### 図2 - ONS 15454の設定

| Alarms Conditions History Circuits Provisioning Inventory Maintenance |                                 |                                                               |       |  |  |  |
|-----------------------------------------------------------------------|---------------------------------|---------------------------------------------------------------|-------|--|--|--|
| General                                                               | General Static Routing OSPF RIP | A                                                             |       |  |  |  |
| Ether Bridge                                                          |                                 |                                                               |       |  |  |  |
| Network                                                               | IP Address: 10.89.238.192       | Suppress CTC IP Display LCD IP Setting: Allow Configuration 💌 |       |  |  |  |
| Protection                                                            | Default Deutern 40.00.000.4     |                                                               | Boost |  |  |  |
| BLSR                                                                  | Default Router: 10.89.238.1     | Forward DHCP Requests to:                                     |       |  |  |  |
| Security                                                              | MAC Address: 00-10-cf-d2-d4-42  | Net/Subnet Mask Length: 24 🚔 Mask: 255,255,255.0              | Help  |  |  |  |
| SNMP                                                                  | •B                              |                                                               |       |  |  |  |
| DCC/GCC/OSC                                                           | TCC CORBA (IIOP) Listener Port  | Gateway Settings                                              |       |  |  |  |
| Timing                                                                | Default - TCC Fixed             | Current Settings: Proxy                                       |       |  |  |  |
| Alarm Profiles                                                        |                                 | Enable proxy server on port: 1080                             |       |  |  |  |
| Defaults                                                              | C Standard Constant (683)       | C External Network Element (ENE)                              |       |  |  |  |
| UCP                                                                   |                                 | C. Gateway Network Element (GNE)                              |       |  |  |  |
| WDM-ANS                                                               | O Other Constant:               |                                                               |       |  |  |  |
|                                                                       | ]                               | Proxy-only                                                    |       |  |  |  |
|                                                                       |                                 |                                                               |       |  |  |  |
| NET CKT                                                               |                                 |                                                               |       |  |  |  |

CTC が PAT をとおして ONS 15454 と通信できるようにするには、次の手順を実行します。

- 1. Gateway Settings のセクションで Enable proxy server on port チェックボックスにチェック マークを付けます(図2の矢印Cを参照)。
- 2. Proxy-only オプション (<u>図 2</u> の矢印 D を参照)を選択します。
- 3. [Apply] をクリックします。

プロキシ サーバを有効にしないと、CTC に障害が発生し、次のエラー メッセージが表示されます。

- EID-2199 (<u>図 3</u>を参照)
- IOR レポジトリ初期化中の障害(<u>図4</u>を参照)。

#### 図3-EID-2199エラー

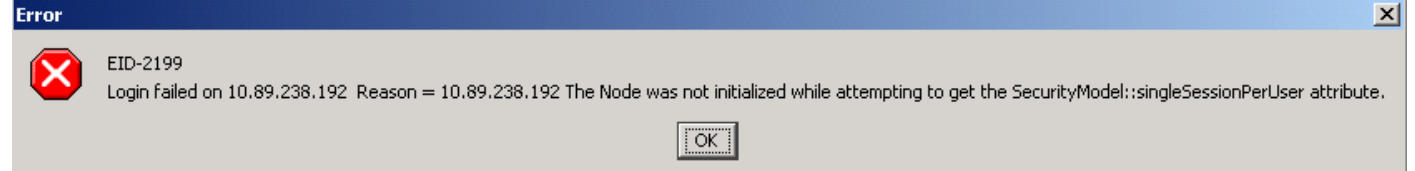

図4:CTC初期化エラー

## **Cisco Transport Controller**

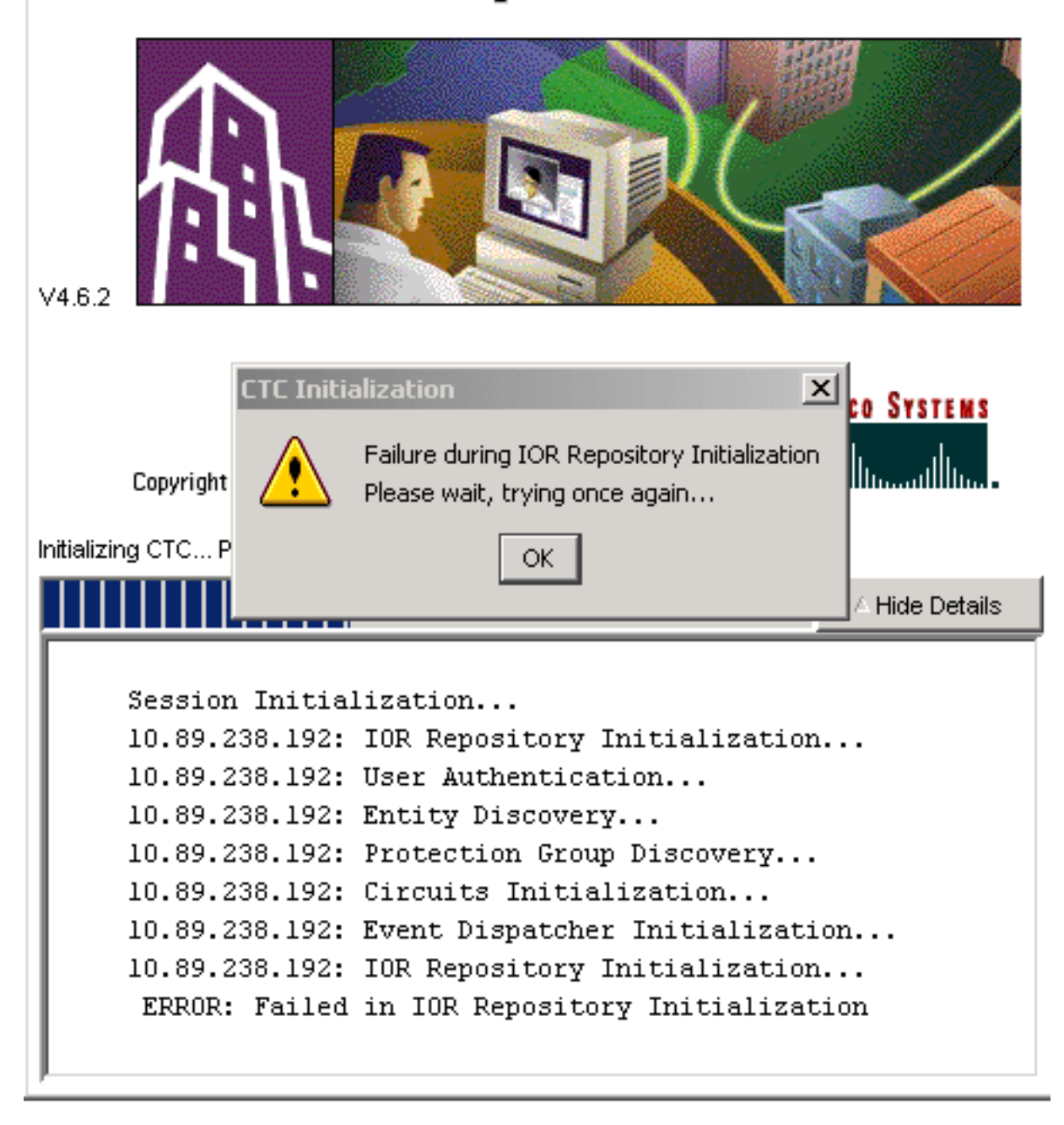

## <u>PC の設定</u>

172.16.1.254 は PC の IP アドレスです(<u>図 5</u> の矢印 A を参照)。172.16.1.1 はデフォルト ゲー トウェイを表しています(<u>図 5</u> の矢印 B を参照)。

#### 図5 - PCの設定

| Internet Protocol (TCP/IP) Propert                                                                                                    | ies ?X                 |  |  |  |  |
|----------------------------------------------------------------------------------------------------|------------------------|--|--|--|--|
| General                                                                                                    |                        |  |  |  |  |
| You can get IP settings assigned automatically if your network supports<br>this capability. Otherwise, you need to ask your network administrator for<br>the appropriate IP settings. |                        |  |  |  |  |
| Use the following IP address:                                                                                                    |                        |  |  |  |  |
| IP address:                                                                                                    | 172 . 16 . 1 . 254 🖊 🗛 |  |  |  |  |
| S <u>u</u> bnet mask:                                                                                                    | 255 . 255 . 255 . 0    |  |  |  |  |
| Default gateway:                                                                                                    | 172.16.1.1 🖊 📥 🖪       |  |  |  |  |
|                                                                                                    |                        |  |  |  |  |

## <u>ルータの設定</u>

このセクションでは、ルータの設定手順について説明します。

次のステップを実行します。

- 1. ONS 15454 が存在する外部インターフェイスを設定します。 ! interface Ethernet1/0 ip address 10.89.238.1 255.255.255.0 ip nat outside
- 2. CTC クライアントが存在する内部インターフェイスを設定します。 interface Ethernet1/1 ip address 172.16.1.1 255.255.255.0 ip nat inside
- ルータで PAT サポートの設定を行います。この設定では、access list 1 で許可される内部インターフェイスに到着するすべてのパケットで、1 つの外部 IP アドレスが共有されます。この設定では外部 IP アドレスは 10.89.238.1 です。

!--- Indicates that any packets that arrive on the internal interface, which !--- access
list 1 permits, share one outside IP address (the address !--- on ethernet1/0). ip nat
inside source list 1 int ethernet1/0 overload access-list 1 permit 172.16.1.0 0.0.0.255 !

## 確認

T.

#### ここでは、設定が正常に機能しているかどうかを確認します。

### 確認手順

次のステップを実行します。

1. Microsoft Internet Explorer を起動します。

- 2. ブラウザ ウィンドウのアドレス バーに http://10.89.238.192 と入力し、Enter キーを押しま す。CTC ログイン ウィンドウが表示されます。
- 正しいユーザ名とパスワードを入力します。CTC クライアントが ONS 15454 との接続に成 功します。

## <u>トラブルシュート</u>

ここでは、設定のトラブルシューティングに使用できる情報を示します。

debug ip nat detailed コマンドを発行して、IP NAT 詳細トレースを有効にします。172.16.1.254 から 10.89.238.1 へのアドレス変換(図6の矢印A を参照)および 10.89.238.1 から 172.16.1.254 へのアドレス変換が表示されます(図6の矢印B を参照)。

#### 図6 - Debug IP NAT Detailed

| 2600-4#debug ip | nat detailed                   |                         |                             |
|-----------------|--------------------------------|-------------------------|-----------------------------|
| 00:36:22: NĀT*: | i: tcp (172.16.1.254, 1        | <u>267)</u> -> (10.89.) | 238.192, 80) [4040]         |
| 00:36:22: NAT*: | s=172.16.1.254->10.89.2        | 38.1, d=10.89.2         | 38.192 [4040]               |
| 00:36:22: NAT*: | i: tcp (172.16.1.254, 1        | 267) -> (10.89.)        | 238.192, 80) [4041]         |
| 00:36:22: NAT*: | s=172.16.1.254->10.89.2        | 38.1, d=10.89.23        | 38.192 [4041]               |
| 00:36:22: NAT*: | i: tcp (172.16.1.254, 1        | 267) -> (10.89.)        | 238.192, 80) [4042]         |
| 00:36:22: NAT*: | s=172.16.1.254->10.89.2        | 38.1, d=10.89.23        | 38.192 [4042]               |
| 00:36:22: NAT*: | i: tcp (172.16.1.254, 1        | 267) -> (10.89.)        | 238.192, 80) [4043]         |
| 00:36:22: NAT*: | s=172.16.1.254->10.89.2        | 38.1, d=10.89.23        | 38.192 [4043]               |
| 00:36:22: NAT*: | i: tcp (172.16.1.254, 1        | 267) -> (10.89.)        | 238.192, 80) [4044]         |
| 00:36:22: NAT*: | s=172.16.1.254->10.89.2        | 38.1, d=10.89.23        | 38.192 [4044]               |
| 00:36:22: NAT*: | o: tcp (10.89.23 <u>8.192.</u> | 80) – 🔊 (10.89.2)       | <u>38.1. 1</u> 267) [45349] |
| 00:36:22: NAT*: | s=10.89.238.192, d=10.8        | 9.238.1->172.16         | .1.254 [45349]              |
| 00:36:22: NAT*: | o: tcp (10.89.238.192,         | 80) -> (10.89.2)        | 38.1, 1267) [45350]         |
| 00:36:22: NAT*: | s=10.89.238.192, d=10.8        | 9.238.1->172.16         | .1.254 [45350]              |
| 00:36:22: NAT*: | o: tcp (10.89.238.192,         | 80) -> (10.89.2)        | 38.1, 1267) [45351]         |

## 関連情報

• <u>テクニカル サポートとドキュメント – Cisco Systems</u>